## 1. Начало работы. Мой сайт

Для того чтобы начать пользоваться системой Сакай, откройте ваш любимый браузер (мы рекомендуем во избежание неожиданностей использовать Internet Explorer или Mozilla FireFox), и в адресной строке (сверху) наберите <u>http://riu.sakaiproject.ru</u>.

В полях, расположенных в правом верхнем углу, введите свой логин и пароль. Пароль и логин должны были прийти к вам на электронную почту с адреса e-riu@mail.ru. (Это извещение могло попасть в папку Спам).

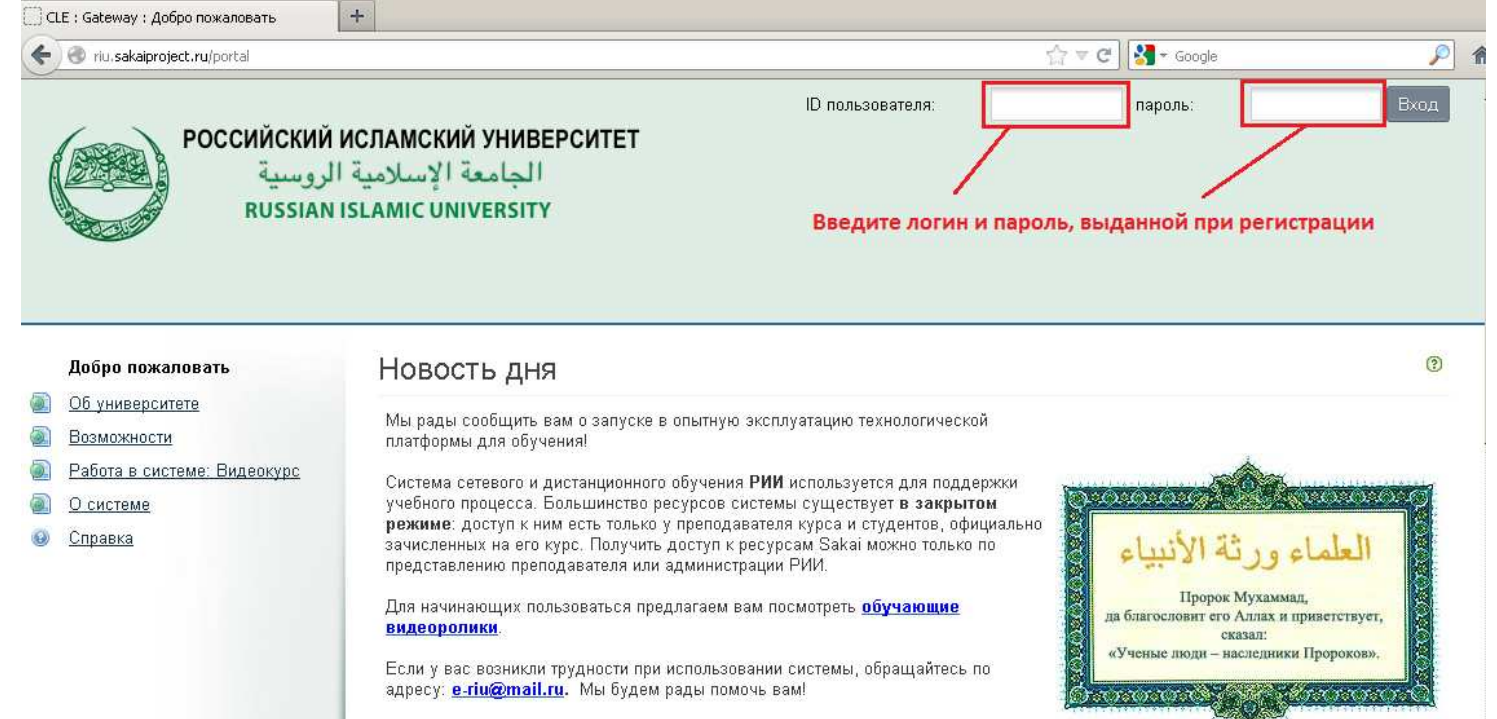

## Нажмите кнопку **Вход**, и вы попадете на вашу персональную страницу. Она называется **Мой сайт**.

| Российский<br>لروسية<br>RUSSIAN                                                                                                    | ИСЛАМСКИЙ УНИВЕРСИТЕТ<br>الجامعة الإسلامية<br>ISLAMIC UNIVERSITY                                               | Линейка курсо                                                                                    | ов, т. е. п                             | редметов                                                 | 1           |            |          |          | Вых       | од из системы         |
|----------------------------------------------------------------------------------------------------|----------------------------------------------------------------------------------------------------|--------------------------------------------------------------------------------------------------|-----------------------------------------|----------------------------------------------------------|-------------|------------|----------|----------|-----------|-----------------------|
| Мой сайт АДАР_2012_1ТЕО                                                                                                    | - AHLAK_2012_1TEOL ARABI                                                                                       | AN_LANG_2012_1PODG                                                                               | ARABIAN_LA                              | NG_2012_1TEO                                             | L           | - больше - | 2        |          | •         | and the second second |
| Главная                                                                                                    | Новость дня                                                                                                    |                                                                                                  | ٢                                       | 🔹 Календ                                                 | царь        |            |          |          |           | 0                     |
| Profile                                                                                                    | Настройки                                                                                                    |                                                                                                  |                                         | Настройки                                                |             |            |          |          |           |                       |
| <ul> <li><u>Чпенство</u></li> <li><u>Календарь</u></li> </ul>                                                                                                    | опытную эксплуатацию технол                                                                                    | огическо                                                                                         | Август, 2012                            |                                                          |             |            |          | <        | Сегодня > |                       |
| Ресурсы                                                                                                    |                                                                                                    |                                                                                                  |                                         | Понедельник                                              | Вторник     | Среда      | Четверг  | Пятница  | Суббота   | Воскресенье           |
| <u>Объявления</u>                                                                                                    |                                                                                                    |                                                                                                  |                                         | 30                                                       | 31          | 1          | 2        | 3        | 4         | 5                     |
| Мои сайты <u>Мои настройки</u>                                                                                                    | Мой сайт                                                                                                    |                                                                                                  | (?)                                     | 13<br>20                                                 | 14<br>21    | 15<br>22   | 16<br>23 | 17<br>24 | 18<br>25  | 19<br>26              |
| <u>Учетная запись</u>                                                                                                    | Настройки                                                                                                    |                                                                                                  |                                         | 27                                                       | 28          | 29         | 30       | 31       | . 1       | 2                     |
| <u>Оправка</u><br>Линейка                                                                                                    | Добро пожаловать на Вашу пер                                                                                   | сональную страницу.                                                                              |                                         |                                                          |             |            |          |          |           |                       |
| инструментов                                                                                                    | В системе каждый пользователь име<br>под названием «Мой рабочий стол» (/<br>хранить личные документы и файлы(" | ет свою собственную персонал<br>My Workspace). Это место, где<br>Resources''), работать с собстя | пьную страницу<br>е Вы можете<br>венным | Последн                                                  | ие обт      | ъявле      | ния      |          |           | 0                     |
|                                                                                                    | расписанием («Календарь»), менять данные своего персонального профиля<br>("Account").                          |                                                                                                  |                                         | Объявления (viewing announcements from the last 10 days) |             |            |          |          |           |                       |
|                                                                                                    | В разделе Мои "настройки" (Preference                                                                          | es) вы можете изменить перис                                                                     | одичность и                             | Просмотр                                                 | Bce         |            | -        |          |           |                       |
| время рассылки предупреждений об обновлении информации, периодичность<br>переадресации, зык интерфейса, список и очередность отображения в<br>список и личередность отображения в |                                                                                                    |                                                                                                  |                                         |                                                          | ет ни одног | о объявле  | ния.     |          |           |                       |

Наиболее важными для пользователя на ней являются три пункта: Ресурсы, Членство и Моя учетная запись.

Зайдем для начала в пункт Моя учетная запись и нажмем кнопку Изменить параметры. Здесь можно изменить свой пароль для входа в Сакай на известный только вам (чтобы никто не воспользовался вашими ресурсами) и изменить свой адрес электронной почты (на который вам будут приходить объявления и разные новости с сайтов, на которые вы подписаны в системе Sakai).

|                  | плавная           | 🔹 Учетная записі        | Ь                                   |  |  |
|------------------|-------------------|-------------------------|-------------------------------------|--|--|
|                  | Profile           |                         |                                     |  |  |
| de la            | <u>Членство</u>   | Параметры учетной запис | и                                   |  |  |
|                  | <u>Календарь</u>  | ID non concerns         | student1                            |  |  |
|                  | <u>Ресурсы</u>    | Ине                     |                                     |  |  |
| 7                | <u>Объявления</u> | PTM93                   |                                     |  |  |
| <u>æ</u>         | Мои сайты         | Фамилия                 | student1                            |  |  |
| -                | Мои настройки     | E-mail                  | student1@mail.ru                    |  |  |
| 8                | Учетная запись    | Enter Current Password  |                                     |  |  |
| 😢 <u>Справка</u> | <u>Справка</u>    | Новый пароль            |                                     |  |  |
|                  |                   | Подтвердите пароль      |                                     |  |  |
|                  |                   | Кем создана             | Sakai Administrator                 |  |  |
|                  |                   | Время создания          | 03.04.2012 16:03                    |  |  |
|                  |                   | Кем внесены изменения   | Sakai Administrator                 |  |  |
|                  |                   | Внесены изменения       | 03.04.2012 16:07                    |  |  |
|                  |                   | Внутренний ID           | 0c5c91f6-c78b-4c10-b515-40c0e84345d |  |  |

2. Перейдем к инструменту **Ресурсы**. Здесь вы можете хранить нужные вам работы любого типа: музыкальные файлы, фотографии, письменные работы. Таким образом, везде, где есть компьютер и Интернет, нужные вам документы будут доступны. Для загрузки документов зайдите в **Ресурсы**, выберите **Добавить ресурс**, укажите тип ресурса (например, загрузка файла) и выберите нужный вам файл.

| 💈 Ресурсы                                                          |                                                                             |        | 💈 Ресурсы                                                                                                    |              |
|--------------------------------------------------------------------|-----------------------------------------------------------------------------|--------|----------------------------------------------------------------------------------------------------|--------------|
| Ресурсы сайта   <u>Загрузить-Скачать ресурсы</u>   <u>На</u>       | стройки Check Quota                                                         |        |                                                                                                    |              |
| Расположение: 🗋 My Workspace<br>Удалить   Переместить   Копировать |                                                                             |        | Загрузить файлы<br>Загружайте столько файлов, сколько хотите. Если вы измените своё мнение о не<br>кнопку X рядом. Нажмите кнопку Загрузить, когда отметите все файлы, которые х | :об:<br>(оті |
| 🔶 🧖 Название 🛎                                                     |                                                                             | Доступ | Расположение: My Workspace /                                                                                                    |              |
| My Workspace                                                       | Добавить 🔹 Действия 💌                                                       |        | Файлы для загрузки С.\Documents and Settin Обзор                                                                                                    |              |
| <ul> <li>Показать остальные сайты</li> </ul>                       | Загрузить файлы                                                             |        | Отобразить имя Дом. работа по арабскому.doc Добави                                                                                                    | ить          |
|                                                                    | <u>Создать папку</u><br>Добавить Web ссылки (URLs)<br>Создать HTML Страницу |        | Добавить другой файл                                                                                                    |              |
|                                                                    | <u>Создать текстовый документ</u><br><u>Добавить список литературы</u>      |        | Загрузить файлы Отмена                                                                                                    |              |

В пункте **Членство** перечислены сайты, на которые вы записаны, с краткими описаниями (аннотациями). Ссылки на ваши сайты вы также видите на линейке сайтов или во вкладке **больше**. Инструмент Членство поможет вам найти среди своих курсов нужный, если вы не знаете код курса.

|      | <u>Главная</u>                                 | Чле                  | НСТВО                                                |                                                                                                    |  |  |  |
|------|------------------------------------------------|----------------------|------------------------------------------------------|----------------------------------------------------------------------------------------------------|--|--|--|
| -    | Profile                                        | Мои с                | Мои сайты Сайты с открытым участием                  |                                                                                                    |  |  |  |
|      | членство<br>Календарь<br>Ресурсы<br>Объявления | мои о<br>Спи<br>Вы з | <sup>зайты</sup><br>сок курсов, на котор<br>записаны | Поиск         Очисти:           Просмотр сайтов 1 - 20 из 50         К         по 20 на странице         > |  |  |  |
|      | <u>мои саиты</u><br>Мои настройки              |                      | Мой сайт 🛋                                           | Описание                                                                                                   |  |  |  |
| 8    | <u>Учетная запись</u><br><u>Справка</u>        |                      | ADAP_2012_1TEOL                                      | Курс предназначен для 1 курса специальности "теология" (Подробней)                                         |  |  |  |
|      |                                                |                      | AHLAK_2012_1TEOL                                     | Курс предназначен для 1 курса специальности "теология" (Подробней)                                         |  |  |  |
|      |                                                |                      | ARABIAN_LANG_2012_1PODG                              | Курс предназначен для подготовительного отделения (Подробней)                                              |  |  |  |
|      |                                                |                      | ARABIAN_LANG_2012_1TEOL                              | Курс предназначен для 1 курса специальности "теология" <u>(Подробней)</u>                                  |  |  |  |
|      |                                                |                      | ARABIAN_LANG_2012_2ISLAM                             | Курс предназначен для 2 курса специальности "исламское богословие<br>(Подробней)                           |  |  |  |
|      |                                                |                      | ARABIAN_LANG_2012_2LING                              | Курс предназначен для 2 курса специальности "лингвистика" (Подробней)                                      |  |  |  |
|      |                                                |                      | ARABIAN_LANG_2012_2TEOL                              | Курс предназначен для 2 курса специальности "теология" <u>(Подробней)</u>                                  |  |  |  |
|      |                                                |                      | ARABIAN_LANG_2012_3ECON                              | Курс предназначен для 3 курса специальности "мировая экономика"<br>(Подробней)                             |  |  |  |
| - 14 |                                                |                      | ΔΡΟΗΔΙΟ 2012 2ΤΕΩΙ                                   | Курс прелназначен лля 2 курса специальности "теология" (Поллобней)                                         |  |  |  |

## 2. Работа с курсами

Для того чтобы начать работать с курсом, выберите его на линейке и нажмите на его код. Вы перейдете на главную страницу этого курса: Из инструментов, отображенных на данной странице, нам потребуются, прежде всего, **Программа курса**, **Занятия**, **Задания**, **Тесты**, **Оценки** и **Форум**.

## В Программе курса вы увидите собственно программу курса, в том числе календарный план занятий.

| Мой сайт ADAP_2012_1TEOL                                                                                                    | AHLAK_2012_1TEOL ARABIAN_LANG_2012_1PODG Sociol_2012_1econ                                                                                                    |
|----------------------------------------------------------------------------------------------------|----------------------------------------------------------------------------------------------------|
| <ul> <li><u>Главная</u></li> <li>Программа курса</li> <li>Календарь</li> </ul>                                                                 | рограмма курса                                                                                                    |
| Объявления           Ресурсы           Задания           Тests & Quizzes           Оценки           Чат           Вики                         | Автор УМК<br>Седанкина Татьяна Евгеньевна<br>Аннотация<br>Предлагаемый учебно-методический комплекс предоставляет вспомагательно-ориентировочный материал для<br>студентов при подготовке к лекционным и семинарским занятиям по дисциплине «Социология». Комплекс разработан<br>в соответствии с требованиями ГОС и содержит сведения по содержанию объема дисциплины, методике контроля                                                              |
| Настройки     Форум     Занятия     Еvaluation System     Внешние приложения     Видеоконференции     Справка     сейчае на сайте:     sudeent | успеваемости а также методические рекомендации для студентов.<br>Целевая группа<br>Студенты 1 курса направления "Экономика"<br>Цели и задачи<br>Изучение студентами учебной дисциплины «Социология» осуществляется в целях получения необходимых<br>специальных знаний социологического анализа и прогноза различных сторон социальной деятельности.<br>В результате изучения со студентами обязательного минимума содержания дисциплины «Социология», |

В инструменте **Занятия** вы найдете структурированные справочные и лекционные материалы. Для удобства изучения и согласно расписанию (графику обучения) весь курс разделяется на несколько модулей. У каждого модуля имеется *Дата начала* и *Дата окончания*. Вы можете просматривать только доступные занятия. **По окончании периода модуль становится недоступным!** 

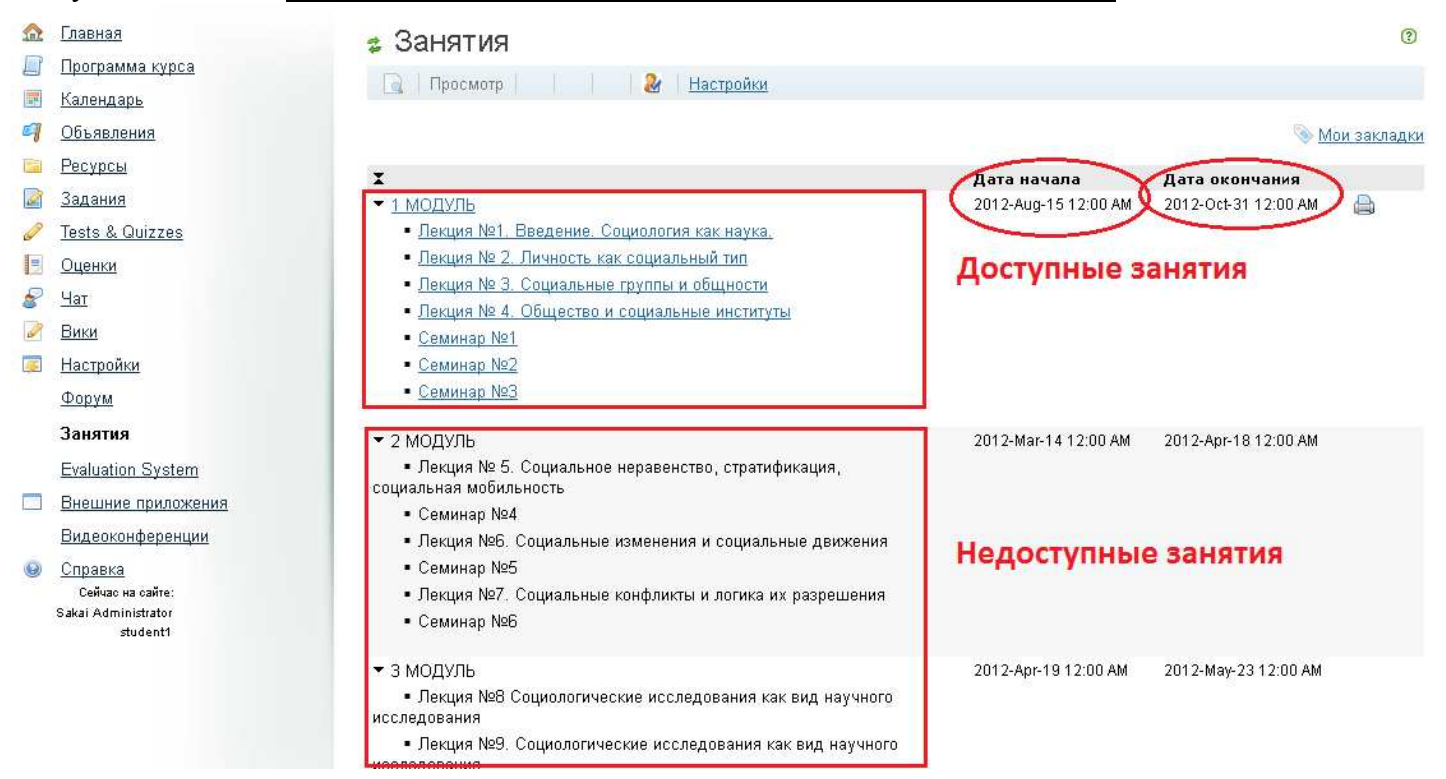

В Заданиях вы увидите список заданий, которые вам надо выполнить во время занятия или в качестве домашней работы. Задания можно сдавать в двух видах: в виде напечатанного прямо в Sakai текста и в виде приложенных файлов.

|     | de inplusion centitian q                                                                                                    | Juni10D.                                                                                                    |                                                                                                    |
|-----|----------------------------------------------------------------------------------------------------|----------------------------------------------------------------------------------------------------|----------------------------------------------------------------------------------------------------|
| 400 | задания                                                                                                    | Срок сдачи                                                                                                    | 20.10.2012 17:00                                                                                         |
| a   | Tests & Quizzes                                                                                                    | Статус                                                                                                    | Не началось                                                                                              |
|     | Оценки                                                                                                    | Шкала оценок                                                                                                    | Галочка                                                                                                  |
| P   | Чат                                                                                                    | Изменено преподавателем                                                                                                    | 27.08.2012 19:48                                                                                         |
| 2   | <u>Вики</u><br><u>Настройки</u>                                                                                                    | Инструкции<br>Название функций и их характер                                                                                                    | истика                                                                                                   |
|     | Форум<br>Занатия<br>Evaluation System<br>Внешние приложения<br>Видеоконференции<br>Справка<br>Сейка на сайте:<br>Sakai Administrator<br>studenti | Сданные работы<br>Текст задания<br>В этом задании вы можете тольк<br>"Сохранить" во избежание потер<br>Источник С К К К<br>Стиль С К К К К К К К К<br>Здесь набира | о создать текст в редакторе. Введите ваш ответ в поле редактора. Иногда нажимайте на кнопку<br>и данных. |

Если Вы просрочили срок сдачи задания, то сдача становится недоступной, и задание сдать нельзя!

| ≙            | Главная           | <ul> <li>Задания</li> <li>Срок сдачи задания истек. Вы больше не можете сдать свою работу.</li> </ul> |                                               |  |  |  |  |  |
|--------------|-------------------|----------------------------------------------------------------------------------------------------|-----------------------------------------------|--|--|--|--|--|
|              | Программа курса   |                                                                                                    |                                               |  |  |  |  |  |
| -            | <u>Календарь</u>  |                                                                                                    |                                               |  |  |  |  |  |
| 9            | <u>Объявления</u> | Title                                                                                                 | законспектировать в тетради функции конфликта |  |  |  |  |  |
| P            | Ресурсы           | Срок сдачи                                                                                            | 22.04.2012 17:00                              |  |  |  |  |  |
| Z            | Задания           | Статус                                                                                                | Не началось                                   |  |  |  |  |  |
| P            | Tests & Quizzes   | Шкала оценок                                                                                          | Галочка                                       |  |  |  |  |  |
|              | Оценки            | Инструкции                                                                                            |                                               |  |  |  |  |  |
| 8            | Чат               |                                                                                                    |                                               |  |  |  |  |  |
| J            | Вики              | nusbunne øynikum                                                                                      | пискарактеристика                             |  |  |  |  |  |
| <del>Ķ</del> | Настройки         | и Сданные работы                                                                                      |                                               |  |  |  |  |  |
|              | Форум             | Пока приложений нет                                                                                   |                                               |  |  |  |  |  |
|              | Занятия           |                                                                                                    |                                               |  |  |  |  |  |
|              |                   |                                                                                                    |                                               |  |  |  |  |  |

В Тестах вы будете выполнять контрольные работы, подготовленные преподавателем.

На **Форуме** вы можете обсудить темы, заданные преподавателем, с другими учащимися и преподавателем и получить за них оценки. Можно задать преподавателю вопросы, на которые вы не нашли ответа в его лекциях и дополнительной литературе.

В инструменте Оценки вы можете посмотреть оценки за сданные задания и пройденные тесты.